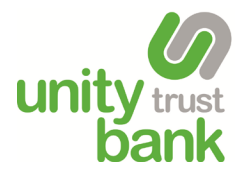

## Setting up MFA Using a Key Fob

**Unity e-Payments** 

## Setting Up MFA Using a Key Fob

Multi-Factor Authentication (MFA) is a security feature that requires more than one piece of evidence to authenticate you, decreasing the likelihood of your account being compromised.

Your MFA key fob provides a one-time code when logging into and making payments in Unity e-Payments, alongside your username and password.

You'll first need to activate your user account and register your MFA key fob. Your administrator will have set you up with a new account.

This process will automatically generate and send an activation email to your email address. You'll also receive a MFA key fob in the post or from your administrator.

Open the activation email and click **Complete your setup**. If you're having trouble clicking this button, you can copy and paste the URL in the body of the email directly into your web browser.

Enter your email address, a pre-populated temporary password is used to access the system where you'll continue to set up your account details.

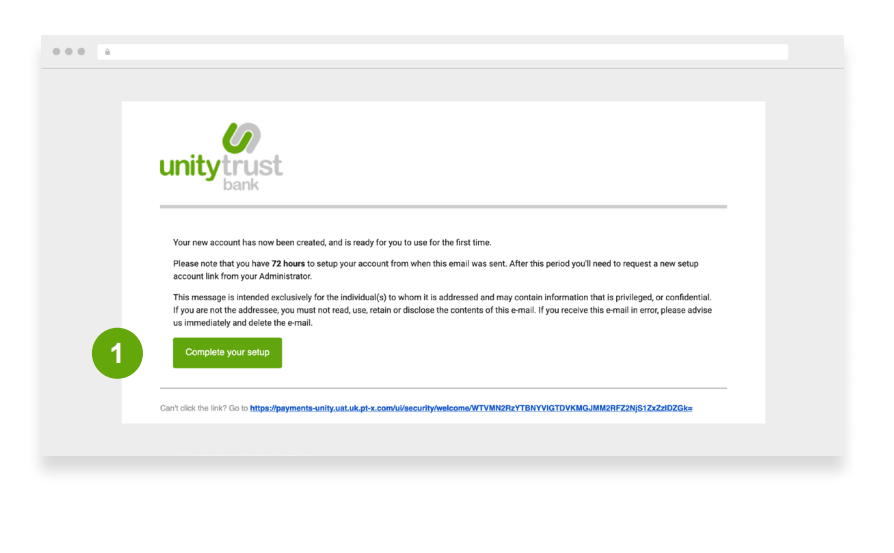

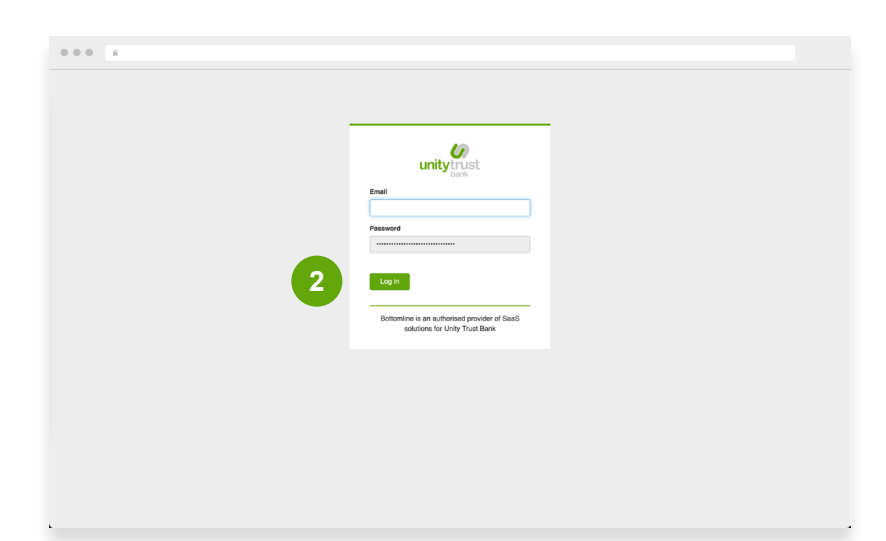

Your browser will open and you'll be taken to the user activation screen. You'll need to enter a password and security question answers. Then click on **Save changes**. If you have opted for the mobile application, instructions will appear on the right side of the screen on how to download and set up the app.

You'll then be asked to activate your MFA key fob.

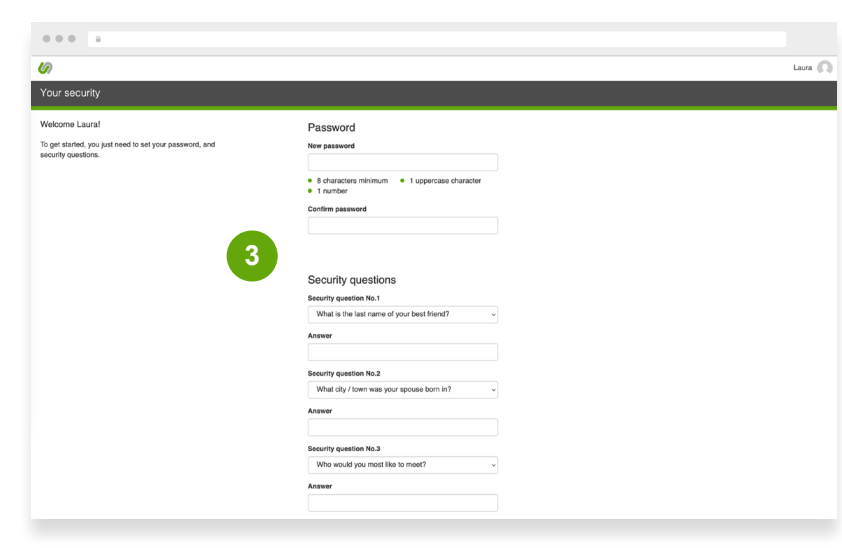

2

3

You'll have received your MFA key fob and will need it for this step.

- a. In the serial number field, enter the 13 digit serial code that is on the back of the MFA key fob.
- **b.** Then press the button on the front of the key fob to generate a six digit code.
- c. Enter that code onto the screen under Verification code.
- d. Click Activate.

4

Now that your activation is complete, every time you log into the system you'll first be prompted to enter your email address and password. You'll then be asked to enter a verification code.

When making payments you'll be asked to enter a verification code. Use your MFA key fob to generate this code.

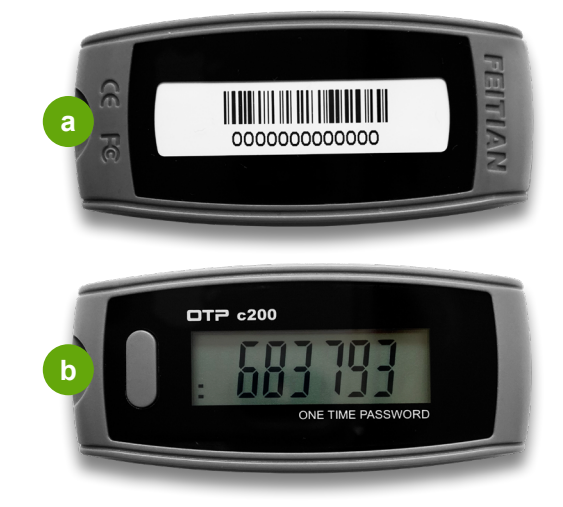

| _ | 40                                                                                                    | - |  |
|---|----------------------------------------------------------------------------------------------------|---|--|
|   | unitytrust                                                                                                    |   |  |
|   | Your account has been set to require two-step<br>verification to better protect your security.                                                                    |   |  |
|   | Once you have received your physical security<br>token, you must activate it by entering its serial<br>number and a verification code generated by the<br>device. |   |  |
| a | Serial number                                                                                                    |   |  |
| - | This can be found on the back of the security token.                                                                                                    |   |  |
| C | This is the number shown when you press the button on the<br>front of the device.                                                                                 |   |  |
| d | Activate Skip for now                                                                                                    |   |  |
|   | Bottomline is an authorised provider of SaaS<br>solutions for Unity Trust Bank                                                                                    |   |  |

## **Need Help? Contact Support**

If you need further help, please call our Support Team on +44 808 164 5966 or email <u>emea-support@bottomline.com</u>

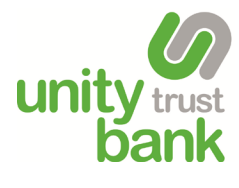

0345 140 1000 or visit www.unity.co.uk

Follow us: in 🕑 f 🧿